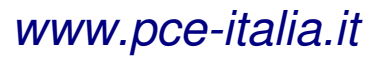

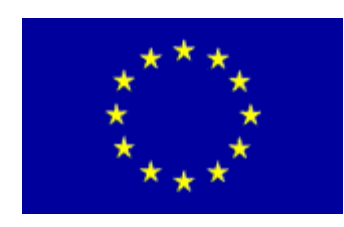

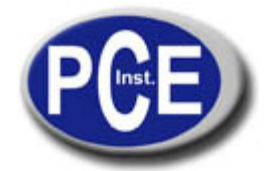

Via Pesciatina, 878/B 55010 Gragnano Lucca - Italia Tel. : +39 0583 975114 Fax: +39 0583 974824 *info@pce-italia.it www.pce-italia.it* 

Manuale di istruzioni Dinamometro Serie EF-AE

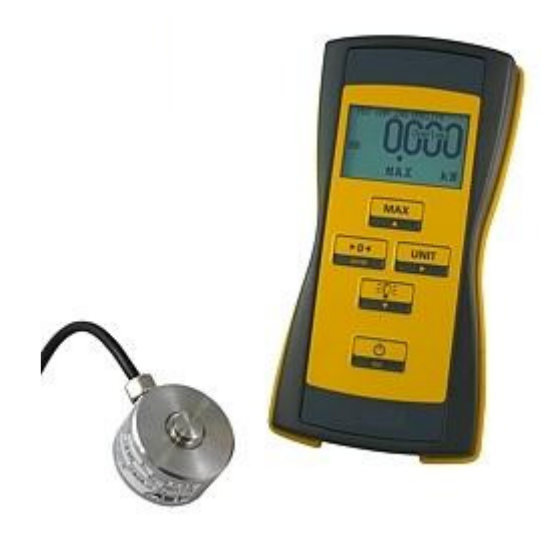

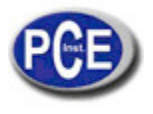

### 1. Uso

Il dinamometro portatile si usa per mostrare forze e pesi registrati da sensori DMS. È adatto per misurazioni relazionate con la sicurezza.

### 2. Funzionamento

Lo strumento funziona a pile e fornisce una tensione stabile al ponte completo DMS del sensore. Un cambio della forza che agisce sul sensore conduce a un cambio del voltaggio nella sua uscita. Il EF-AE digitalizza la tensione di uscita e la compara ai valori ADC salvati in Range. Pertanto, i valori di forza si possono mostrare, salvare e trasferire mediante l'interfaccia USB. L'operatore può configurare lo strumento per un massimo di 16 differenti sensori, assegnargli unità selezionabili, risoluzioni di indicazione e frequenze di campionamento. Ogni range è del tutto indipendente dagli altri e può essere calibrato. Si possono configurare e calibrare nello strumento o mediante il software del PC.

### 3. Alimentazione a corrente

L'alimentazione a corrente si realizza attraverso:

- 3 pile AA (HR6 Mignon) o
- 3 accumulatori, 1,2 V o
- alimentatore USB (simbolo della batteria = batteria piena)
- cavo USB del PC acceso (simbolo della batteria = USB)

Se si alimenta con USB, si spegneranno le pile inserite / batterie.

L'illuminazione del display è sempre accesa.

Ê possibile ricaricare la pila solo fuori dello strumento. Se funziona a pile lo strumento si spegnerà dopo 2 ore (impostazione di fabbrica).

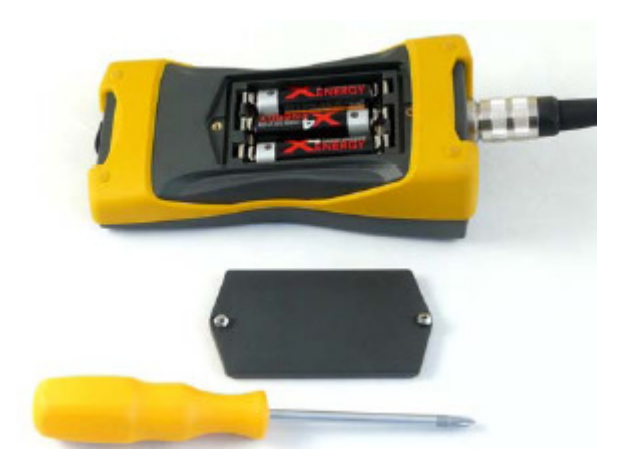

Si consegna con le pile inserite. Per cambiare le pile apra il comparto della batteria con un cacciavite a stella. Togliere le pile quando non usa lo strumento per molto tempo, o se lo vuole far funzionare solo mediante USB. Caricatore, accumulatore e alimentatore USB sono disponibili dal fabricante o distributore.

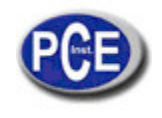

# 4. Display

| Nome del range<br>di misura               |                                    | 22                        |
|-------------------------------------------|------------------------------------|---------------------------|
| Stato della batteria /<br>Indicazione USB | D< MAX                             | J C<br>N                  |
|                                           | f                                  |                           |
| Indicazione<br>azzeramento                | Indicazione<br>Max/Min/misurazione | Unità<br>dell'indicazione |

# 5. Funzioni dei tasti - Uso

| Tasto | Denominazione                  | Funzione                                                                                                |
|-------|--------------------------------|----------------------------------------------------------------------------------------------------|
| MAX   | Max/Min/Misur                  | Cambiare il valore di misura attuale<br>Indicazione del valore massimo<br>Indicazione del valore minimo |
|       | Azzeramento                    | Indicazione del netto<br>Valore di misura attuale<br>Indicazione del valore massimo o<br>minimo         |
|       | Unità                          | Cambiare la unità                                                                                       |
|       | Luce                           | Accendere la luce per poco tempo                                                                        |
| Esc   | ON / OFF (***)                 |                                                                                                    |
|       | Cambiare il range<br>di misura | Cambio del range di misura se sono<br>definiti più di un range di misura                                |
|       | Lordo / Netto                  | Cambiare tra indicazione azzeramento<br>e non azzeramento                                               |

\*\*\* - Mantenere premuto il tasto a lungo.

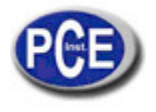

### 6. Configurare range di misura (Range)

### 6.1. Osservazioni generali

Un range di misura è un registro di dati salvato nello strumento e assegnato a un sensore. Nella parte superiore del display viene mostrato il nome del range di misura. Non esistono legami con altri range. È responsabilità dell'operatore assegnare sensore e range di misura se si usano vari sensori in uno strumento. È possibile definire almeno uno e un massimo di 16 range.

### 6.2. Funzioni dei tasti – Configurare

| Tasto | Denominazione | Funzione                                                        |
|-------|---------------|-----------------------------------------------------------------|
|       | Setup (***)   | Configurare i range di misura,<br>calibrare                     |
| MAX   | ▲ Alto        | Una linea verso l'alto, aumentare il<br>segno in uno            |
|       | Enter         | Elemento del menù / attivare funzione<br>o salvare e uscire     |
|       | ► Destra      | Spostare il cursore a una posizione<br>verso destra             |
|       | ▼ Verso il    | Spostare una linea verso il basso,<br>diminuire il segno in uno |
| Esc   |               |                                                                 |

\*\*\* - Mantenere il tasto premuto a lungo.

Creare/ed elaborare range di misura

Prema simultaneamente ▲ ▼ per entrare nella modalità Setup. Prema ENTER aprire range. Introduca la password con i tasti ▲ ▼ ► ENTER (default: "0000").

Cliccare su "Create a new range" e premere Enter; o selezionare un range di misura esistente. Adesso si può selezionare il parametro da cambiare con i tasti del cursore. Prema ENTER per entrare nel menù editing.

C'è sempre un range di misura attuale. Si trova tra due #. Il range di misura attuale è l'ultimo range usato per misurare.

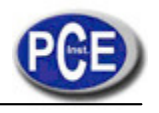

| Parametro                                        |                                                                                                    |                                                                                                    |                                                                                                    |                                                                        |
|--------------------------------------------------|----------------------------------------------------------------------------------------------------|----------------------------------------------------------------------------------------------------|----------------------------------------------------------------------------------------------------|------------------------------------------------------------------------|
| Base unit:                                       | unità base (camp<br>In questa unità si<br>misurazione, si c                                                                                                    | o obbligatorio)<br>fa la calibrazione. Se si<br>onverte il valore a partire                                                                                                    | seleziona un'altra unità nella modalità<br>dall'unità base. La indicazione dell'uni                                                                                                    | di<br>tà base si                                                       |
|                                                  | può disattivare.                                                                                                    |                                                                                                    |                                                                                                    |                                                                        |
| Valori:                                          |                                                                                                    |                                                                                                    |                                                                                                    |                                                                        |
| N                                                | Newton                                                                                                    | Newton                                                                                                    |                                                                                                    |                                                                        |
| kN                                               | kilonewton                                                                                                    | kilonewton                                                                                                    | (1  kN = 1000  N)                                                                                                    |                                                                        |
| g                                                | gram                                                                                                    | grammo                                                                                                    | (1  g = 0,009807  N)                                                                                                    |                                                                        |
| kg                                               | kilogram                                                                                                    | Chilogrammo                                                                                                    | (1  kg = 9,807  N)                                                                                                    |                                                                        |
| t                                                | ton                                                                                                    | tonnelata                                                                                                    | (1 t = 9807 N)                                                                                                    |                                                                        |
| lbf                                              | pound                                                                                                    | libbra britannica                                                                                                    | (1 lbf = 4.448221615 N)                                                                                                    |                                                                        |
| OZ                                               | ounce                                                                                                    | oncia                                                                                                    | (1 oz = 0.278013851 N)                                                                                                    |                                                                        |
| mV/V                                             | livello di segr                                                                                                    | nale di un ponte DMS, se                                                                                                    | nza calibrare                                                                                                    |                                                                        |
| M300                                             | MN/m <sup>2</sup> per st                                                                                                    | rumento da pressione di                                                                                                    | placca 300 mm placca                                                                                                    |                                                                        |
| N000                                             | (1 M300 = 7)                                                                                                    | 0685N)                                                                                                    | 0                                                                                                    |                                                                        |
| M600                                             | MN/m² per st<br>long ton<br>unità defini                                                                                                    | tonnellata britannic<br>ta dall'operatore                                                                                                    | 00mm placca (1 M600 = 282743 N) to<br>a (1 long ton = 9964 N=1016 kg) Ur                                                                                                    | nit                                                                    |
| Nota: La unità mV/V si<br>non sono consentite al | calibra in fabbrica.<br>tre unità.                                                                                                    | Non può essere ricalibra                                                                                                    | tta. Se si usa l'unità mV/V come unità t                                                                                                    | base,                                                                  |
| Rated Load                                       | carico nominale (<br>carico nominale d                                                                                                    | campo obbligatorio)<br>del sensore nell'unità bas                                                                                                    | e. Si pssono introdurre solo valori inter                                                                                                    | ri. I                                                                  |
|                                                  | decimali si definis                                                                                                    | scono in Select digits.                                                                                                    |                                                                                                    |                                                                        |
| Select digits                                    | Risoluzione di inc<br>valori 1099.999                                                                                                    | licazione o decimali (can<br>pezzi                                                                                                    | npo obbligatorio)                                                                                                    |                                                                        |
| Sensitivity                                      | sensibilità, valore<br>La funzione Calib<br>accessibile<br>valori: 0 5 mV/                                                                                                    | caratteristico del senso<br>pration sovrascrive quest                                                                                                    | re in mV/V (campo obbligatorio)<br>o valore (calibrare con carico) e poi noi<br>ca 2 mV/V                                                                                                    | n è più                                                                |
|                                                  |                                                                                                    |                                                                                                    |                                                                                                    |                                                                        |
| Overload (+)                                     | avvertenza di sov<br>Si riferisce al valo                                                                                                    | vraccarica positiva in per<br>pre lordo                                                                                                    | centuale del carico nominale                                                                                                    |                                                                        |
|                                                  | Attiva la indicazio<br>direzione positiva<br>valori 0 999%                                                                                                    | one "Overload" quando il<br>u<br>impostazione di fabbrica                                                                                                    | carico nominale supera il valore definit<br>120%                                                                                                    | o in                                                                   |
| Overload (-)                                     | avvertenza di sov                                                                                                    | raccarica negativa in ne                                                                                                    | rcentuale del carico nominale                                                                                                    |                                                                        |
|                                                  | Si riferisce al valo<br>Attiva la indicazio<br>direzione negativa                                                                                                    | pre lordo<br>ne "Underload" quando il<br>a                                                                                                    | carico nominale supera il valore defini                                                                                                    | to in                                                                  |
|                                                  | valori 0999%                                                                                                    | , impostazione di fabbric                                                                                                    | a -120% (il segno meno non si pone)                                                                                                    |                                                                        |
| Averaging                                        | Frequenza di can<br>Si registrano sen<br>di valori e aume<br>misurazioni lente<br>Aumentando la f<br>massima e mir<br>componente del r<br>Un cambio della<br>sensibilità o sulla<br>relazione al trasfe<br>Valori: 6,25; 12,5 | npionamento / Media in v<br>npre 3200 valori/secondo<br>nta la precisione. Usi u<br>e un'alta frequenza di ca<br>requenza di campionan<br>nima. Aumentando la<br>rumore e il display sarà u<br>frequenza di campiona<br>a calibrazione. L'imposta<br>erimento dei dati al PC.<br>; 25; 50; 100; 200; 400; 8 | valori /secondo<br>b. Un filtro di media continua riduce il r<br>una bassa frequenza di campionamer<br>ampionamento per misurazioni molto co<br>nento aumenta la precisione dell'indic<br>frequenza di campionamento aumo<br>in po' instabile.<br>amento non influisce sulla regolaziono<br>zione della frequenza di campionamer<br>800; 1600 / s | numero<br>nto per<br>orte.<br>azione<br>enta il<br>e della<br>nto è in |

| PCE                    |                                                                                                    |
|------------------------|----------------------------------------------------------------------------------------------------|
|                        | Istruzioni d'uso                                                                                                    |
| www.pce-italia.it      |                                                                                                    |
|                        | Impostazioni di fabbrica: 50 / s                                                                                                    |
| Units                  | Elenco delle unità usate<br>Controlla la selezione di unità nella modalità di misurazione.<br>Deve essere attiva almeno una unità.<br>No= La unità non può essere selezionata.<br>Yes= La unità può essere selezionata.<br>Valori: vedere unità base<br>Impostazione di fabbrica: = solo unità base = Yes    |
| Name                   | Nome/Denominazione del range di misura<br>Questo testo viene mostrato nella parte superiore del display. Deve più che altro<br>facilitare la corretta assegnazione del sensore e range di misura.<br>Valori: testo, 22 segni<br>Impostazione di fabbrica: ##: (Numero è un contatore per il range di misura) |
| User unit<br>User text | Regolazioni dell'unità specificate dal cliente<br>Testo di indicazione dell'unità<br>Valori: testo, 4 segni<br>Impostazione di fabbrica: "Unit"                                                                                                    |
| User factor            | Fattore di conversione dell'unità specificata dal cliente<br>1 * unità base = fattore * unità specificata dal cliente<br>Valori 0 9999 in passi di 0,001<br>Impostazione di fabbrica: 1.0                                                                                                    |
| Delete Range           | elimina il range di misura (è possibile solo se non esiste una calibrazione e se non è<br>l'unico range di misura)                                                                                                    |
| Change password:       | permette l'introduzione di una password di 4 cifre indicata dal cliente. Si può cambiare la password con i tasti ▲ ▼ ► e premendo ENTER per accettare la password nuova. (Lo stato di consegna è "0000", password assegnata da PCE quando PCE realizza la calibrazione)                                      |

Conversione di unità:

carico conosciuto.

Le unità si convertono in accordo con il sistema SI. Assicurarsi che si sta usando l'accelerazione della gravità 9,8107 m/s<sup>2</sup> (per la Germania, zona 3) nella conversione della forza in peso. L'accelerazione della gravità è differente in ogni punto della terra. Se si richiedono indicazioni esatte del peso, si deve calibrare la catena di misurazione nel luogo indicato con un

### 6.3. Device Setup

| Si regola:  |                                                                                                    |
|-------------|----------------------------------------------------------------------------------------------------|
| T switchoff | (Auto off)<br>Disconnessione automatica del EF-AE dopo (1 999) min.<br>(0 min. significa che non si spegne)<br>Impostazione di fabbrica: 120 min.             |
| Duration:   | Disconnessione automatica dell'illuminazione del display dopo (1 239) secondi (0 secondi significa che non si spegne)<br>Impostazione di fabbrica: 60 secondi |
| Brightness: | Luminosità del display in % (in passi di 10)<br>Impostazione di fabbrica: 80%                                                                                 |
| Serial-No:  | Numero di serie del dispositivo (del fabbricante), si sola lettura                                                                                            |
| Firmware:   | Versione del firmware del dispositivo, di sola lettura                                                                                                    |

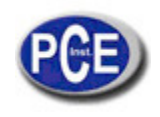

### 7. Calibrazione con carico (Calibration)

La calibrazione si realizza con carico reale conosciuto o con un dispositivo di calibrazione (DMS simulatore) per il range di misura attuale. La calibrazione si realizza nell'unità base. Si calibrano sempre due punti, dei quali il primo è di carico zero. Vi si sovrascrivono la vecchia calibrazione così come la regolazione della sensibilità (Sensitivity) in range. In qualsiasi momento è possibile cancellare la sequenza di calibrazione prima della sua conferma. In questo caso non vengono salvati nuovi valori.

Calibrare significa qui assegnare due segnali di sensore a valori di indicazione corrispondenti. Tutti gli altri punti di misura possibili vengono estrapolati da questi punti salvati. È possibile fare una calibrazione di più di due punti con il software di PC ASTAS.

| Indicazione                           | Tasto       | Funzione                                                                        | Nota                                                                                            |
|---------------------------------------|-------------|---------------------------------------------------------------------------------|-------------------------------------------------------------------------------------------------|
| >Calibration<                         | ENTER       | Entrare nel menù                                                                |                                                                                                 |
| >Start calib: No<<br>Delete calib: No | ENTER, ▲ ▼  | Calibrazione nuova                                                              |                                                                                                 |
| >Start calib: Yes<                    | ENTER       | Confermare inizio                                                               |                                                                                                 |
| Place zeroload, then<br>ENTER         | ENTER       | Calibrare il carico zero:<br>Scaricare il sensore!                              | Confermare che il<br>sensore è senza carica                                                     |
| Enter calibration load                | ▲▼ ►, ENTER | Introduca il numero del<br>carico di calibrazione                               | Si riferisce all'unità base<br>e carico nominale                                                |
| Place Caload, then<br>ENTER           | ENTER       | Calibrare il carico<br>Caricare il sensore<br>con il carico di<br>calibrazione! | Il carico dovrebbe essere<br>inferiore al 50% come<br>minimo e max. 150% del<br>carico nominale |
| ENTER=Store / ESC =<br>cancel         | ENTER       | Confermare la calibrazione<br>realizzata                                        | Tutti i valori precedenti si<br>scartano premendo ESC                                           |
| >Start calib: No<<br>Delete calib: No | ESC         | Tornare al menù<br>Range                                                        |                                                                                                 |

### Esempio per una calibrazione di carico (5000 g bilancia)

| Range setup:           |                             |        |
|------------------------|-----------------------------|--------|
| Base Unit:             | g                           |        |
| Rated load:            | 5000                        |        |
| Sel. Digits:           | 5000                        |        |
| Sensitivity            | 2.0000                      |        |
| Overload (+):          | +120%                       |        |
| Underload (-):         | -10% Conv.                  |        |
| Rate:                  | 6.25                        |        |
| Used units: g, N Name: | 5000 g Peso di calibrazione | 4993 g |
|                        |                             |        |

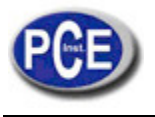

| Indicazione                           | Tasta                             | Funzione                                            | Nota                                                 |
|---------------------------------------|-----------------------------------|-----------------------------------------------------|------------------------------------------------------|
| >Calibration<                         | ENTER                             | Entrare nel menù                                    |                                                      |
| >Start calib: No<<br>Delete calib: No | ENTER,▲ ▼                         | Calibrazione nuova                                  |                                                      |
| >Start calib: Yes<                    | ENTER                             | Confermare inizio                                   |                                                      |
| Place zeroload, then<br>ENTER         | ENTER                             | Calibrare carico zero:<br>Scaricare la bilancia!    | Confermare che<br>la bilancia sia<br>stata scaricata |
| Enter calibration load<br>5000        | Introduzca número: 4993;<br>ENTER | Introduca il carico conosciuto<br>del peso di prova |                                                      |
| Place Caload, then<br>ENTER           | Poner carga; ENTER                | Caricare la bilancia con il<br>carico di prova      |                                                      |
| ENTER=Store / ESC =<br>cancel         | ENTER                             | Confermare la calibrazione di carico realizzata     |                                                      |
| >Start calib: No<<br>Delete calib: No | ESC,ESC,ESC; ESC                  | Tornare all'indicazione di<br>forza                 |                                                      |

### Eliminare una calibrazione (Delete calibration)

La calibrazione deve essere eliminata allo scopo di eliminare un range di misura. Quando si cancella la calibrazione, si mantiene il punto a zero e il valore caratteristico (Sensitivity) e il dispositivo continua a funzionare correttamente. Tutti i punti intermedi vengono eliminati.

| Indicazione                                   | Tasto  | Funzione                 | Nota |
|-----------------------------------------------|--------|--------------------------|------|
| >Calibration<                                 | ENTER  | Entrare nel menú         |      |
| >Load calib: No<<br>Delete calib: No          | •      |                          |      |
| >Delete calib: No<<br>Start calib: No         | ENTER, |                          |      |
| >Delete calib: No<                            | ▲ ▼    |                          |      |
| >Delete calib: Yes<                           | ENTER  | Eliminare calibrazione   |      |
| >Delete calib: is deleted<<br>Start calib: No | ESC    | Tornare al menù<br>range |      |

### Spostamento del punto zero (ZeroLoad cal)

Per correggere il punto zero di un sensore o di un sensore con precarica. Attenzione: anche l'indicazione di sovraccarica si sposta. In questo modo il sensore può essere sovraccaricato senza preavviso.

Lo spostamento del punto zero muove il punto zero della curva di forza che è determinato nella pendente dal parametro Sensitivity. Può essere usata dopo la calibrazione di carico per compensare le precariche causate dagli strumenti di calibrazione.

La funzione non è permessa quando la calibrazione è maggiore di due punti (è possibile solo con il software di PC).

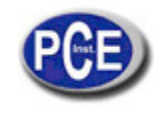

### 8. Assegnazione di connessioni

### Assegnazione delle connessioni per il dinamometro

| Pin | Segnale                           |
|-----|-----------------------------------|
| 1   | Tensione di alimentazione - (-EX) |
| 2   | Tensione di alimentazione + (+EX) |
| 3   | Libero                            |
| 4   | Segnale di misurazione + (+SI)    |
| 5   | Segnale di misurazione -(-SI)     |
| 6   | Libero                            |

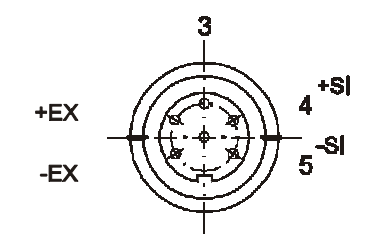

### 9. Messaggi di errore

#### "ADC overload"

Il segnale di entrata eccede il range consentito. Possibili cause:

- Il misuratore non è collegato
- cavo del misuratore difettoso
- umidità nella presa o nel misuratore
- Estrema sovraccarica del misuratore

### "Overload/Underload"

Il segnale di entrata eccede il range definito Range Overload (+) Overload (-). Possibili cause:

- misuratore in range di sovraccarica/sotto carica

### L'indicazione del valore di misura lampeggia

Il dispositivo sta cercando di rappresentare più di 99 999 pezzi. Il punto decimale viene omesso e l'ultimo digit non viene mostrato. Per esempio: per mostrare: 103.888 kN, si mostra lampeggiando: 10388 kN

L'indicazione del valore di misura consiste solo in segni negativi

I calcoli dei valori non si possono più elaborare (overflow matematico). Possibili cause:

- La sensibilità si trova fuori del range valutabile.
- vedere altre cause ADC overload

### 10. Consigli e trucchi

Misuratore con differenti caratteristiche nel senso della trazione compressione:

Soluzione 1: configurare calibrare un secondo range di misura Soluzione 2: calibrare più di due punti con ASTAS

### Prova di pressione a placca secondo DIN 18134

Il dispositivo è compatibile con placche di pressione con un diametro di 300 mm (unità M300) e di 600 mm (unità M600). Configurare il ET-AE-S per il dinamometro (per esempio KAM/100kN) e attivare l'unità M300, anche M600, se è necessario. Quando l'operatore seleziona l'unità M300 o M600, si converte la forza misurata secondo DIN in tensione normale (MN/m<sup>2</sup>). Il parametro Select digits controlla la risoluzione dell'indicazione della tensione normale. La calibrazione della catena di misurazione si può realizzare in kN o anche in altra unità base, come M300. Si può disattivare l'unità kN, per cui non apparirà come unità base quando si accende lo strumento.

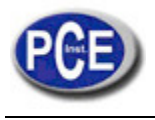

#### Esempio: KAM/100kN Base Unit:

kN Rated load 100 Selected digits: 100,0 Units: M300=YES, M600=Yes

 Risoluzione dell'indicazione

 kN
 100,0

 M300
 0,001 (MN/m²) M600

 0,0001 (MN/m²)

#### Calibrazione di carico con precarica

Se si realizza la calibrazione di carico in un range di calibrazione mediante cilindro idraulico, le parti che introducono la forza e / o il proprio cilindro idraulico possono generare una precarica non desiderata che può influire sulla calibrazione:

Soluzione:

- 1. Calibrazione di carico
- 2. Spostamento del punto zero

<u>Calibrazione di carico con punti di linearizzazione</u> Il software del PC permette la calibrazione fino a sei punti di calibrazione.

#### Impostazione facile dei range di misura

Il software del PC permette di regolare facilmente, calibrare e salvare range di misura. I file Setup possono essere salvati nel PC come file di testo.

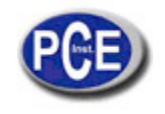

# 11. Configurazione generale

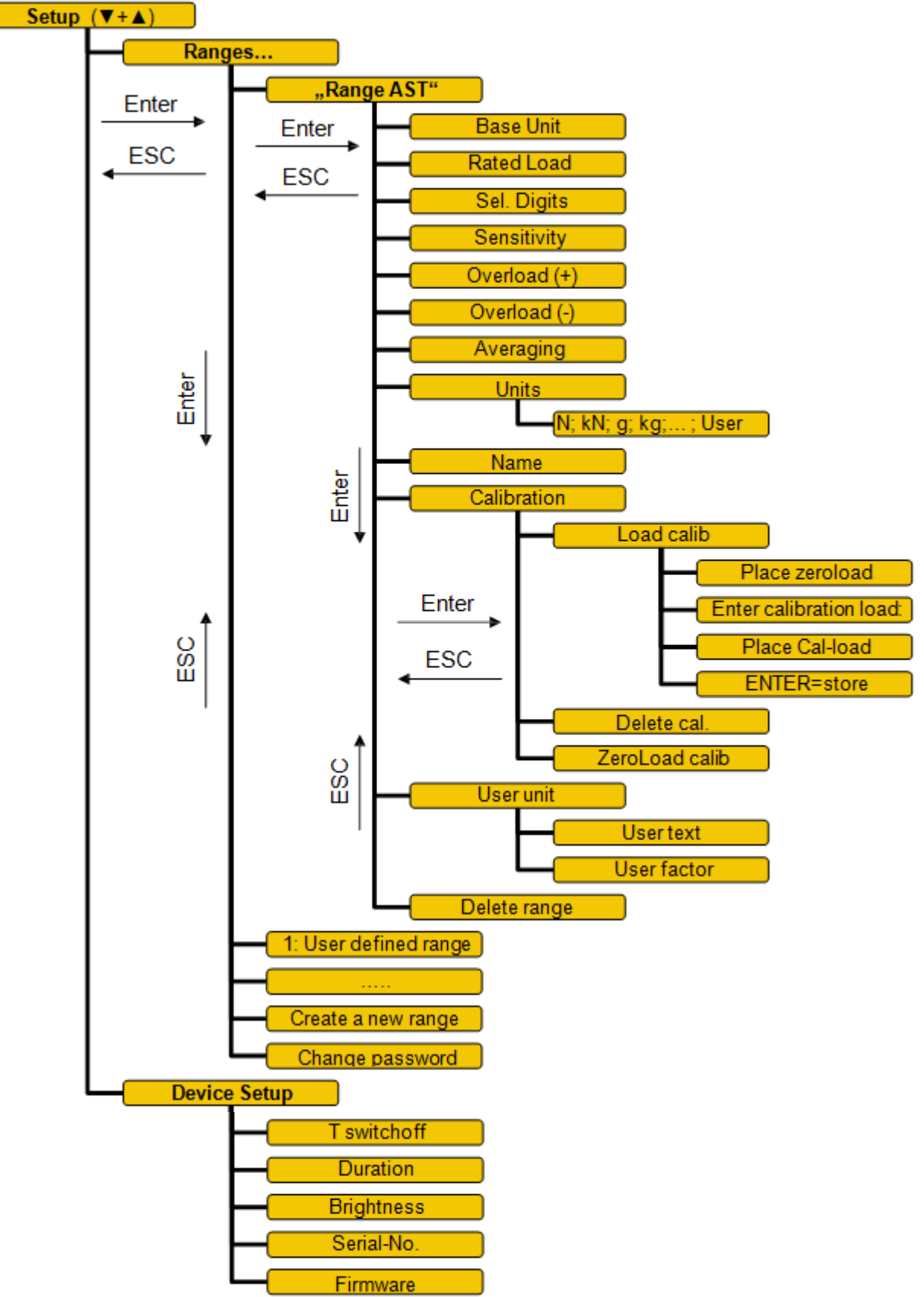

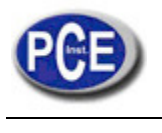

**ATTENZIONE:** "Questo strumento non dispone di protezione ATEX, per cui non deve essere usato in ambienti potenzialmente a rischio di esplosione per la presenza di polveri, gas infiammabili, ecc."

Ci può consegnare lo strumento perché noi ce ne possiamo disfare nel modo più corretto. Potremmo riutilizzarlo o consegnarlo a una impresa di riciclaggio rispettando così le normative vigenti.

R.A.E.E. - Nº 001932

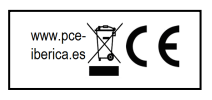